# ਈ-ਆਕਸ਼ਨ ਬੋਲ⊔ਲਈ ਈਵੈਂਟ ਆਈਡ□ ਅਤੇ ਭੁਗਤਾਨ ਪ੍ਰਕਿਰਿਆ ਦ□ਚੋੲ

### ਬੋਲਯਾਰ ਲਾਈਵ ਨਿਲਾਮ□ਦ™ਂ ਘਟਨਾਵਾਂ ਨੰ ਵੇਖ ਸਕਦਾ ਹੈ ਅਤੇ ਪੋਰਟਲ ਵਿੱਚ ਲੋਗਇਨ ਕਾਸ਼ੇ ਬਿਨਾਂ ਸਬੰਧਤ ਦਸਤਾਵੇਂਜ਼ ਡਾਨਲੋਡ ਕਰ ਸਕਦਾ ਹੈ. ਸਿਸਟਮ ਤੇ ਲੋਗਇਨ ਕਰਨ ਤੋਂ ਪਹਿਲਾਂ ਕਿਰਪਾ ਕਰਕੇ ਈਵੈਂਟ ਨੰਬਰ ਨੇਟ ਕਰੋ

puda.e-auctions.in/banks/detail/puda/Mw==/

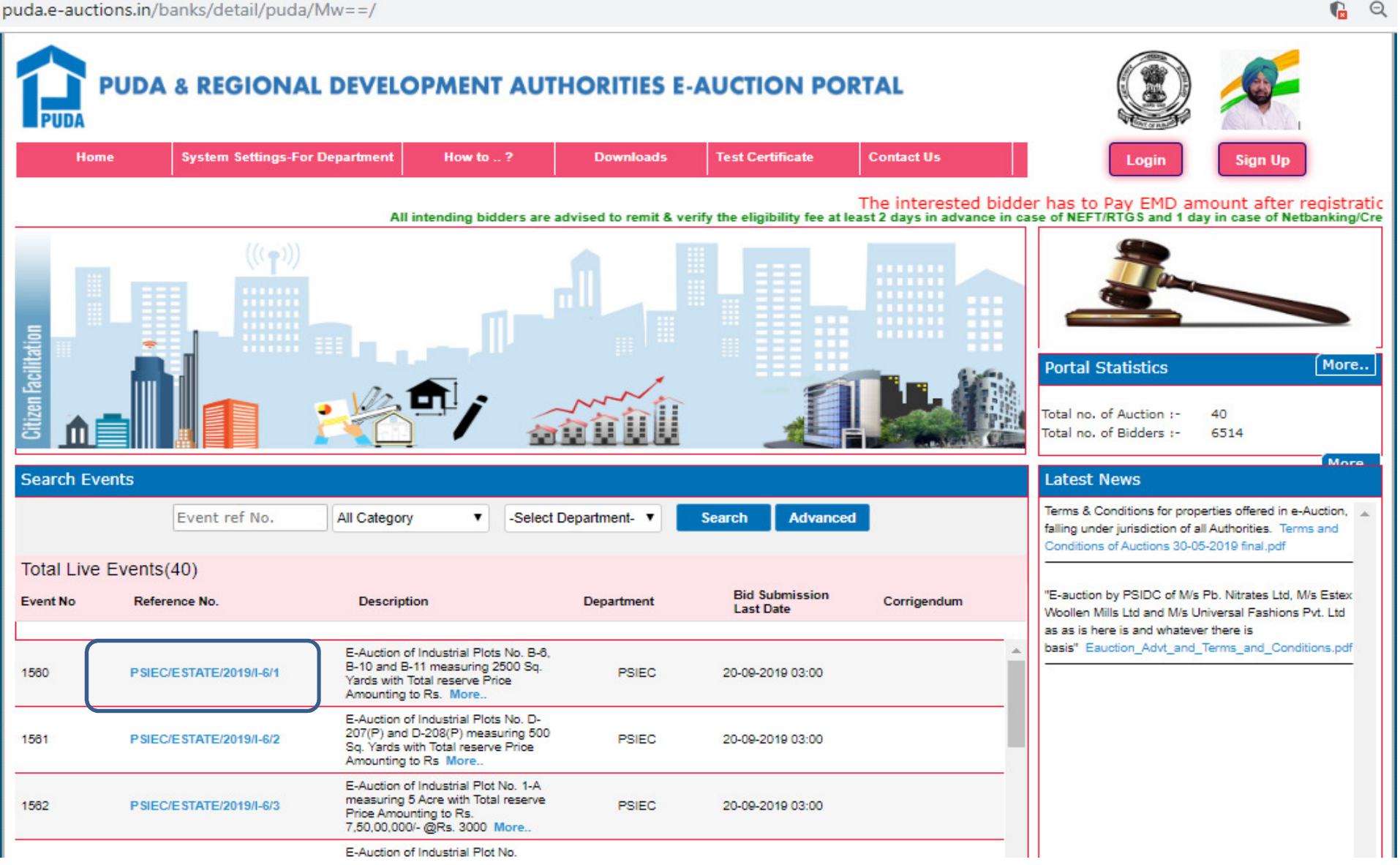

# ਇੱਥੇ ਪੂਰੇ ਵੇਰਵੇ ਦ□ਜਾਂਚ ਕਰੋ

| Visitors Count 00766586 Date Time: 18/09/2019 16:26 |                                             |                                                   |                        |                             |                             |                                                             |  |
|-----------------------------------------------------|---------------------------------------------|---------------------------------------------------|------------------------|-----------------------------|-----------------------------|-------------------------------------------------------------|--|
|                                                     |                                             |                                                   |                        |                             |                             |                                                             |  |
| Home                                                | System Settings-For Departme                | nt How to ?                                       | Downloads              | Test Certificate            | Contact Us                  | Sign Up                                                     |  |
| Event No:                                           | 1560                                        |                                                   |                        |                             |                             |                                                             |  |
| Event Ref No.:                                      | PSIEC/ESTATE/201                            | 9/I-6/1                                           |                        |                             |                             |                                                             |  |
| Event Description:                                  | E-Auction of Indust<br>bid shall be given F | rial Plots No. B-6, B-10 and<br>Is. Per Sq. Yard. | B-11 measuring 2500 Sc | 1. Vards with Total reserve | Price Amounting to Rs. 40,0 | 0,000/- @Rs. 1600 /- per Sq. Yards each at IFP, Abohar. The |  |
| Department/Division:                                | PSIEC                                       |                                                   |                        |                             |                             |                                                             |  |
| Discipline                                          | Auction                                     |                                                   |                        |                             |                             |                                                             |  |
| Bank Guarantee:                                     | NA                                          |                                                   |                        |                             |                             |                                                             |  |
| Event Estimated Cost:                               | 0                                           |                                                   |                        |                             |                             |                                                             |  |
| Event Items:                                        |                                             |                                                   |                        |                             |                             |                                                             |  |
| EMD Mode:                                           | Event Wise                                  |                                                   |                        |                             |                             |                                                             |  |
| Published By:                                       | Deepak Kumar                                |                                                   |                        |                             |                             |                                                             |  |
| Event Notice:                                       | as per attached do                          | tuments                                           |                        |                             |                             | \$                                                          |  |
| Notice Document:                                    | 1568010774terms<br>1568010780ABOH           | onditions.pdf<br>AREAUCTION.pdf                   |                        |                             |                             |                                                             |  |
| Event Document                                      | 1. 1568010771Bro                            | :hureIndustrial.pdf                               |                        |                             |                             |                                                             |  |
| Auction Start Date:                                 | 10-09-2019 10:00                            | 00                                                |                        |                             |                             |                                                             |  |
| Auction End Date:                                   | 20-09-2019 15:00                            | 00                                                |                        |                             |                             |                                                             |  |
| Best view in 1360x768                               | Resolution                                  | F                                                 | rivacy Policy   Contac | t Us                        |                             | Copyright © 2017 PUDA eAuctions   Powered by Nextenders     |  |

## ਮੁੱਖ ਪੇਜ ਤੇ ਜਾਓ, ਲੈਗਇਨ ਤੇ ਕਲਿਕ ਕਰੋ ਅਤੇ ਯੁਜ਼ਰ ਆਈ ਡੀ ਅਤੇ ਪਾਸਵਰਡ ਦਿਓ

Q

puda.e-auctions.in/banks/detail/puda/Mw==/

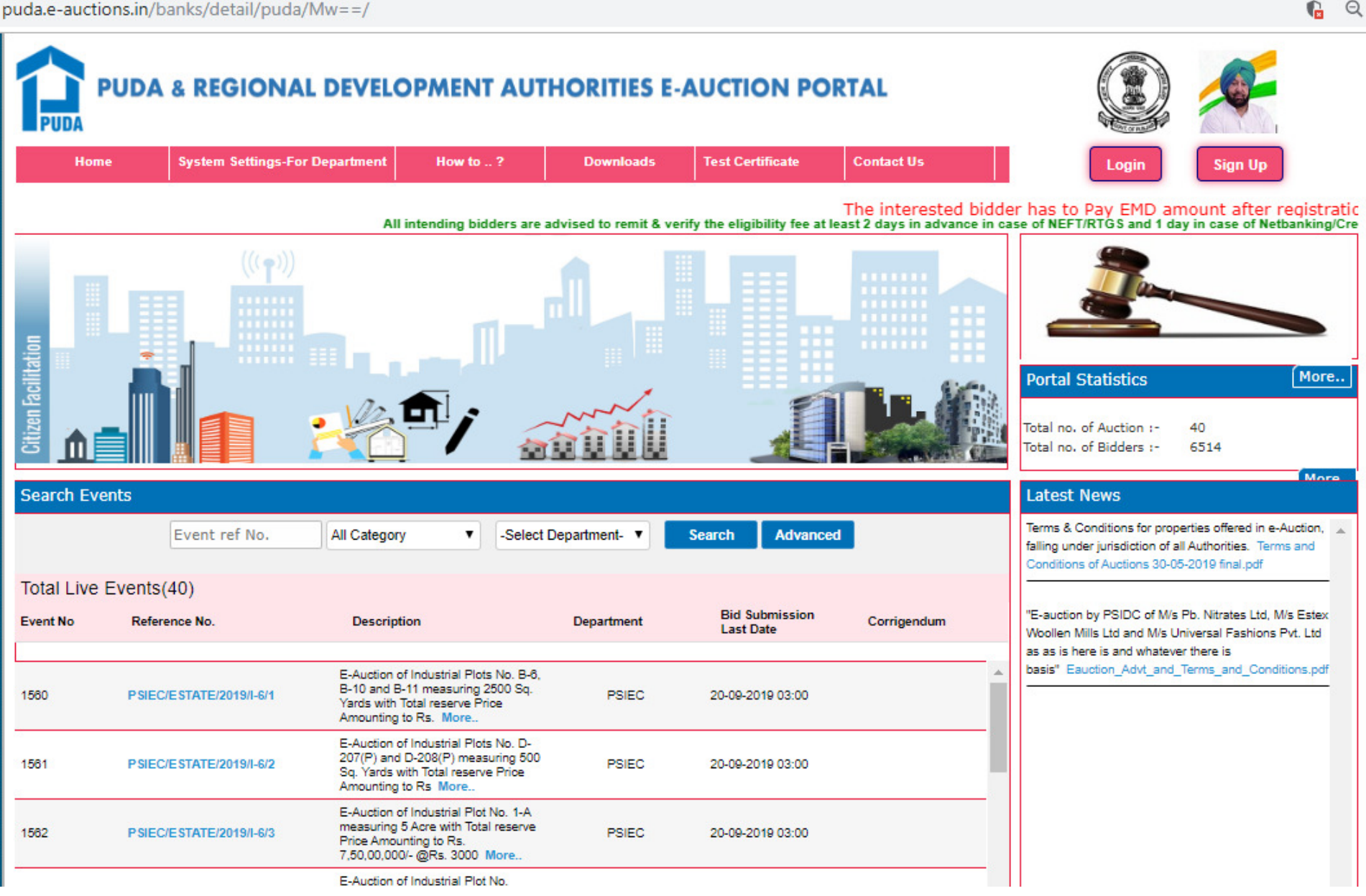

# ਈਵੈਂਟ ਆਈਡ□ਵਿੱਚ ਭਾਗ ਲੈਣ ਲਈ ਹਥੌੜੇ ਦੇ ਨਿਸ਼ਾਨ ਤੇ ਕਲਿਕ ਕਰੋ

|      | Punjab Urban Plannir      | ng & Developme             | ent Author             | ity Auction | n Porta | al       |                                   | Server Time: | 02/8/2019 16 | i:00   8             | (Vend                | or) 😈     |
|------|---------------------------|----------------------------|------------------------|-------------|---------|----------|-----------------------------------|--------------|--------------|----------------------|----------------------|-----------|
| Das  | hboard Download Service   | &<br>Help                  |                        |             |         |          |                                   |              | Feedback M   | y Briefcase A        | lerts M              | y Profile |
| Curr | rent Events               |                            |                        | Auction     | ¥       |          | Completed Bid                     |              |              |                      |                      | ~         |
| ID   | Events Reference No.      | Start Time I               | End Time               | View        | Bid ^   | •        | ID Events Ref. No.                | Rework Bid   | View Bid     | Start Time           | End Tim              | e_^       |
| 838  | e-Auction/PDA/Feb/2019/10 | 2019-02-07 2<br>14:32:00 1 | 2019-02-18<br>15:00:00 |             | ~       |          |                                   | Record not f | ound.        |                      |                      | -         |
| 835  | PSIEC/ESTATE/2019/0046    | 2019-02-04 2<br>10:00:00 1 | 2019-02-13<br>15:00:00 |             | 5       | <b>'</b> |                                   |              |              |                      |                      |           |
| 834  | PSIEC/ESTATE/2019/0045    | 2019-02-04 2<br>10:00:00 1 | 2019-02-13<br>15:00:00 |             | ~       |          |                                   |              |              |                      |                      |           |
| 833  | PSIEC/ESTATE/2019/0044    | 2019-02-04 2<br>10:00:00 1 | 2019-02-13<br>15:00:00 |             | ٢.      | •        |                                   |              |              |                      |                      | ~         |
| Оре  | ning Pending              |                            |                        |             | v       | 1        | Opened / Awarded                  |              |              |                      | Auction              | ~         |
| ID   | Events Ref. No.           | Start Time                 | End Time               | Operatio    | ns ^    |          | ID Events Ref. No.                |              | Event Type   | Opera                | itions               | ^         |
|      |                           | Record not found.          |                        |             |         |          | 645 e-Auction/ADA/12/2018/01      |              | Auction      | Auction Bid<br>Quote | Security of<br>d Bid |           |
|      |                           |                            |                        |             |         |          | 671 E-Auction/GMADA/12/2018/5     |              | Auction      | Auction Bid<br>Quote | Security of<br>d Bid |           |
|      |                           |                            |                        |             |         |          | 668 e-Auction/JDA-PUDA/12/2018/11 | 1            | Auction      | Auction Bid          | Security of          | ¥         |
|      |                           |                            |                        |             |         |          |                                   |              |              |                      |                      |           |

# 'ਸਵਯਾਰ ਕਰੋ ਅਤੇ ਬੋਲ□ਲਗਾਉਣਾ ਜਾਰ□ਰੱਖੋ' ਤੇ ਕਲਿਕ ਕਰੋ

| Punjab Urban Planning & Development Authority Auction Portal | Server Time: 02/8/2019 16:02   8 | Vendor) 😈         |
|--------------------------------------------------------------|----------------------------------|-------------------|
| Dashboard Download Service Help                              | Feedback My Briefcase            | Alerts My Profile |
| TERMS & CONDITIONS FOR AUCTION : 838                         |                                  |                   |
| As per auction document                                      |                                  | .:                |
| ACCEPT & CONTINUE BIDDING                                    |                                  |                   |

Copyright 🛊 2017 PUDA e-Auctions | Powered by Nextenders

### ਕਲਿਕ ਕਰੋ ਅਤੇ ਮਾਲਕ ਦੇ ਵੇਰਵੇ ਸ਼ਾਮਲ ਕਰੋ

| Punjab Urban Planning a                               | Urban Planning & Development Authority Auction Portal |                            | Server Time: 02/8/2019 16:03 | (Vendor)                     |
|-------------------------------------------------------|-------------------------------------------------------|----------------------------|------------------------------|------------------------------|
| Dashboard Download Service I<br>Enabled               | Aelp                                                  |                            | Feedback My Briefcase        | Alerts My Profile<br>Setting |
| PAYMENTS FOR AUCTION : 838                            |                                                       |                            |                              |                              |
| Auction Details                                       |                                                       |                            |                              |                              |
| Auction ID:                                           | 838                                                   | Auction ref No:            | e-Auction/PDA/Feb/2019/10    |                              |
| Auction Preview Date:                                 | 2019-02-07 14:32:00                                   |                            |                              |                              |
| Auction Starts Date:                                  | 2019-02-07 14:32:00                                   | Auction Ends Date:         | 2019-02-18 15:00:00          |                              |
| Event Emd Payment Receipt:                            | NA                                                    | Evetn Fee Payment Receipt: | NA                           |                              |
| Please Add Auction Owner Detail                       | ls                                                    |                            |                              |                              |
| Upload Other Auction Docume                           | ent                                                   |                            |                              |                              |
| Upload Documents * Browse                             | . No file selected.                                   |                            |                              |                              |
| Event Service Payment Amou<br>Amount: Rs. 867.00 Make | Int<br>Payment                                        |                            |                              |                              |
| (Interested bidder must pay Online Ser                | vice Charges Rs.700+ taxes applicable)                |                            |                              |                              |

# ਮਾਲਕ ਦਾ ਪੂਰਾ ਵੇਰਵਾ ਫਾਰਮ ਭਰੋ ਅਤੇ ਸੇਵ ਤੇ ਕਲਿਕ ਕਰੋ

| 🚹 Punjab Urban                                | Planning & Development Authority Auction Portal                                                                                                 | Server Time: 02/8/2019 16:03   👌 | (Vendor) 😈        |
|-----------------------------------------------|----------------------------------------------------------------------------------------------------|----------------------------------|-------------------|
|                                               |                                                                                                    | 🧶 👜                              | Alarte My Profile |
| PAYMENTS FOR                                  | AUCTION OWNER DETAILS                                                                                                    |                                  | Setting           |
| Auction Details                               | Owner name                                                                                                    |                                  |                   |
| Auction ID:<br>Auction Preview Dat            | Father name                                                                                                    |                                  |                   |
| Auction Starts Date<br>Event Emd Payment      | Mobile                                                                                                    |                                  |                   |
| Add Auction Or                                | E-mail                                                                                                    |                                  |                   |
| Add Auction of                                | Aadhar Card No                                                                                                    |                                  |                   |
|                                               | Voter ID                                                                                                    |                                  |                   |
| ᡇ Please Add Au                               | Address<br>Note : Either of Aadhar Card No / PAN Card No / Voter ID <u>one is Mandato</u> ry                                                    |                                  |                   |
| Upload Other A                                | Save                                                                                                    |                                  |                   |
| Upload Documen                                | I hereby undertake that the property be allotted as per the details filled above. In case of any change from a transfer policy of the Authority | above, I shall abide by the      |                   |
| Event Service                                 |                                                                                                    | CLOSE 🗙                          |                   |
| Amount: Rs. 867.00<br>(Interested bidder must | pay Online Service Charges Rs.700+ taxes applicable)                                                                                            |                                  |                   |

# ਬ੍ਰਾਜ਼ 'ਤੇ ਕਲਿੱਕ ਕਰੋ ਅਤੇ ਫਿਰ ਦਸਤਾਵੇਜ਼ਾਂ ਨੂੰ ਅਪਲੋਡ ਕਰੋ

| Punjab Urban Planning & De                                                                                                    | evelopment Authority Aucti               | ion Portal                 | Server Time: 02/8/2019 16:03   8 | (Vendor) 😈                   |
|----------------------------------------------------------------------------------------------------|------------------------------------------|----------------------------|----------------------------------|------------------------------|
| Dashboard Download Service Help                                                                                                    |                                          |                            | Feedback My Briefcase            | Alerts My Profile<br>Setting |
| PAYMENTS FOR AUCTION : 838                                                                                                    |                                          |                            |                                  |                              |
| Auction Details                                                                                                    |                                          |                            |                                  |                              |
| Auction ID:                                                                                                    | 838                                      | Auction ref No:            | e-Auction/PDA/Feb/2019/10        |                              |
| Auction Preview Date:                                                                                                    | 2019-02-07 14:32:00                      |                            |                                  |                              |
| Auction Starts Date:                                                                                                    | 2019-02-07 14:32:00                      | Auction Ends Date:         | 2019-02-18 15:00:00              |                              |
| Event Emd Payment Receipt:                                                                                                    | NA                                       | Evetn Fee Payment Receipt: | NA                               |                              |
| Add Owner Details  Please Add Auction Owner Details  Upload Other Auction Document                                                              |                                          |                            |                                  |                              |
| Upload Documents * Browse N                                                                                                    | ) file selected.                         |                            |                                  |                              |
| Event Service Payment Amount         Amount: Rs.       867.00         Make Payment         (Interested bidder must pay Online Service Contents) | ent<br>Charges Rs.700+ taxes applicable) |                            |                                  |                              |

### ਫਾਈਲਾਂ ਨੂੰ ਅਪਲੋਡ ਕਰਨ ਲਈ ਚੁਣੋ ਅਤੇ ਓਪਨ ਤੇ ਕਲਿਕ ਕਰੋ

| 🕑 File Upload                        |                                                                     |
|--------------------------------------|---------------------------------------------------------------------|
| 🕞 🕞 💌 💻 Desktop 🔸                    | 👻 🐓 Search Desktop 🔎                                                |
| Organize 🔻 New folder                |                                                                     |
| Favorites                            | Scan copies<br>File folder                                          |
| Recent Places                        | PDF     (Annexure-B).pdf       Adobe Acrobat Document       74.4 KB |
| Desktop<br>Contractions<br>Documents | PDF 29.06.2016 (ICICI Bank).pdf<br>Adobe Acrobat Document<br>183 KB |
| Music<br>Pictures                    | 40 Anujeet Kaur.xls<br>Microsoft Excel 97-2003 Worksł<br>35.5 KB    |
| Anujeet_NT                           | PDF 2544975-2544974_signed.pdf                                      |
| File <u>n</u> ame: (Annexure-B).pdf  | All Files (*.*)                                                     |

## ਈਵੈਂਟ ਸਰਵਿਸ ਅਦਾਇਗੀ ਦੀ ਰਕਮ (ਵਾਪਸ ਨਾ ਹੋਣ ਯੋਗ) ਅਤੇ ਮੇਕ ਪੇਮੈਂਟ 'ਤੇ ਕਲਿੱਕ ਕਰੋ

| Punjab Urban Planning & Development Authority Auction Portal                                                                                                    | Server Time: 02/11/2019 18:17   👌 | (Vendor) 😈               |
|----------------------------------------------------------------------------------------------------|-----------------------------------|--------------------------|
| Dashboard Download Service Help                                                                                                    | Feedback My Briefcase A           | lerts Setting My Profile |
| Please Add Auction Owner Details                                                                                                    |                                   |                          |
| Upload Other Auction Document                                                                                                    |                                   |                          |
| Upload Documents * Choose File No file chosen                                                                                                    |                                   |                          |
| As per the payment guidelines bidder has to pay the EMD amount 24 hrs in advance in case of Net                                                                         | banking and 48hrs in case of RTG  | 5                        |
| Event Service Payment Amount         Amount: Rs.       867.00         Make Payment         (Interested bidder must pay Online Service Charges Rs.700+ taxes applicable) |                                   |                          |
| Auction EMD Online Payment Amount (AXIS)                                                                                                    |                                   |                          |
| Your EMD payment in Open category Auction EMD / registration fee Amount 2397327 Make EMD Payment Challan                                                                |                                   |                          |
| As per the payment guidelines bidder has to pay the EMD amount 24 hrs in advance in case of Net                                                                         | banking and 48hrs in case of RTG  | 5                        |
| Please Pay Auction Service payment Fee                                                                                                    |                                   |                          |

# ਮੇਕ ਪੇਮੈਂਟ ਤੇ ਕਲਿਕ ਕਰੋ

| Punjab Urban Planning & Development Authority Auction Portal |                 |                        | Server Time: 02/8/2019 16:03   👌 <b>  2019 16</b> :03 |  |  |  |
|--------------------------------------------------------------|-----------------|------------------------|-------------------------------------------------------|--|--|--|
| hboard Download Service                                      | Help<br>d       |                        | Feedback My Briefcase Alerts M<br>Setting             |  |  |  |
| AYMENT INFORMATION                                           |                 |                        |                                                       |  |  |  |
| Vendor Details                                               |                 |                        |                                                       |  |  |  |
| lame :                                                       | Kulwinder Singh | Email Id :             | bawaji4u@gmail.com                                    |  |  |  |
| hone number :                                                | -               | Fax :                  | 2                                                     |  |  |  |
| obile number :                                               | 8168281155      | City :                 | Panchkula                                             |  |  |  |
| tate :                                                       | Haryana         | Country :              | India                                                 |  |  |  |
| Company                                                      | Nanak Solutions | Company Address :      | Panchkula                                             |  |  |  |
| vent Payment                                                 | 867             | Event Payment Order id | PUDA-E-838542-2                                       |  |  |  |
|                                                              |                 | Make Payment           |                                                       |  |  |  |
|                                                              |                 |                        |                                                       |  |  |  |
|                                                              |                 |                        |                                                       |  |  |  |
|                                                              |                 |                        |                                                       |  |  |  |
|                                                              |                 |                        |                                                       |  |  |  |
|                                                              |                 |                        |                                                       |  |  |  |
|                                                              |                 |                        |                                                       |  |  |  |
|                                                              |                 |                        |                                                       |  |  |  |
|                                                              |                 |                        |                                                       |  |  |  |
|                                                              |                 |                        | Copyright 🛊 2017 PUDA e-Auctions   Powered by Ne      |  |  |  |

# ਭੁਗਤਾਨ ਮੋਡ ਦੀ ਚੋਣ ਕਰੋ ਅਤੇ ਭੁਗਤਾਨ ਕਰੋ

| r Singh           |                                                            |                                                                                                    | ORDER DETAILS<br>Order #:                                                                                                    | PUDA-E-838542-2                                                                     |
|-------------------|------------------------------------------------------------|----------------------------------------------------------------------------------------------------|----------------------------------------------------------------------------------------------------|-------------------------------------------------------------------------------------|
| r Singh<br>3      |                                                            |                                                                                                    | Order #:                                                                                                    | PUDA-E-838542-2                                                                     |
| 3                 |                                                            |                                                                                                    |                                                                                                    |                                                                                     |
|                   |                                                            |                                                                                                    | Coupon Code                                                                                                    | Apply                                                                               |
|                   | Panchkula                                                  |                                                                                                    | Order Amount                                                                                                    | 867.00                                                                              |
|                   | India                                                      | V                                                                                                    | Total Amount                                                                                                    | INR 867.00                                                                          |
| 55                | bawaii4u@gmail.com                                         |                                                                                                    |                                                                                                    |                                                                                     |
| tional)           |                                                            |                                                                                                    |                                                                                                    |                                                                                     |
| ntonal)           |                                                            |                                                                                                    |                                                                                                    |                                                                                     |
|                   |                                                            |                                                                                                    |                                                                                                    |                                                                                     |
|                   |                                                            |                                                                                                    |                                                                                                    |                                                                                     |
| Information       |                                                            |                                                                                                    |                                                                                                    |                                                                                     |
| s > We Accept     |                                                            |                                                                                                    |                                                                                                    |                                                                                     |
| Select Debit Card |                                                            | *                                                                                                    |                                                                                                    |                                                                                     |
| Card Number       |                                                            |                                                                                                    |                                                                                                    |                                                                                     |
|                   |                                                            |                                                                                                    |                                                                                                    |                                                                                     |
|                   |                                                            |                                                                                                    |                                                                                                    |                                                                                     |
|                   |                                                            |                                                                                                    |                                                                                                    |                                                                                     |
| 1<br>11<br>Dp     | t Information rds  We Accept select Debit Card Card Number | India<br>India<br>India<br>India<br>bawaji4u@gmail.com<br>Dptional)<br>It Information<br>Information<br>We Accept<br>Select Debit Card | India  India India | India Total Amount Total Amount Total Amount Total Amount Total Amount Total Amount |

### ਮੇਕ ਈਐਮਡੀ ਪੇਮੈਂਟ ਚਲਾਨ ਬਟਨ ਤੇ ਕਲਿਕ ਕਰਕੇ ਯੋਗਤਾ ਦੀ ਰਕਮ ਦਾ ਭੁਗਤਾਨ ਕਰੋ

| Punjab Urban Planning & Development Authority Auction Portal                                                                                                    | Server Time: 02/11/2019 18:17   8 (Vendor)   | ധ    |
|----------------------------------------------------------------------------------------------------|----------------------------------------------|------|
| Dashboard Download Service Help                                                                                                    | Feedback My Briefcase Alerts Setting My Prof | file |
| Please Add Auction Owner Details                                                                                                    |                                              |      |
| Upload Other Auction Document                                                                                                    |                                              | 1    |
| Upload Documents * Choose File No file chosen                                                                                                    |                                              |      |
| As per the payment guidelines bidder has to pay the EMD amount 24 hrs in advance in c                                                                                   | ase of Net banking and 48hrs in case of RTGS | 1    |
| Event Service Payment Amount                                                                                                    |                                              | 1    |
| Amount: Rs. 867.00 Successfully paid View Payment Receipt                                                                                                    |                                              |      |
| (Interested bidder must pay Online Service Charges Rs.700+ taxes applicable)                                                                                            |                                              |      |
| Auction EMD Online Payment Amount (AXIS)         Your EMD payment in Open category Auction EMD / registration fee Amount       2397327         Make EMD Payment Challan |                                              |      |
| As per the payment guidelines bidder has to pay the EMD amount 24 hrs in advance in c                                                                                   | ase of Net banking and 48hrs in case of RTGS |      |
|                                                                                                    |                                              |      |
|                                                                                                    |                                              |      |

#### EMD ਲਈ ਮਹੱਤਵਪੂਰਨ ਦਿਸ਼ਾ-ਨਿਰਦੇਸ਼ ਬੋਲਯ਼ਾਰਾਂ ਕੋਲ ਇੰਟਰਨੈਟ ਬੈਂਕਿੰਗ / ਆਰਟਯੀਐਸ / ਐਨਈਐਫਟ⊔ਦੁਆਰਾ ਈਐਮਡ⊔ਦ⊔paymentਨਲਾਈਨ ਅਦਾਇਗ⊔ਕਰਨ ਦਾ ਵਿਕਲਪ ਹੈ

ਜੇ ਬੋਲਾਸ਼ਰਤਾ ਭੁਗਤਾਨ ਵਿਧ□ਦ□ਚੋਣ ਆਰਟਾਸਾਐਸ / ਐਨਈਐਫਟ□ਦ□ਚੋਣ ਕਰਦਾ ਹੈ, ਤਾਂ ਸਿਸਟਮ ਦੁਆਰਾ ਈ-ਆਕਸ਼ਨ ਪੋਰਟਲ 'ਤੇ ਭਰੇ ਚਲਾਨ ਤਿਆਰ ਕਾਸ਼ੇ ਜਾਣਗੇ. ਬੋਲਾਸ਼ਾਰ ਨੂੰ generatedਨਲਾਈਨ ਤਿਆਰ ਕਾਸ਼ੇ ਚਲਾਨ ਦੇ ਵਿਰੁੱਧ ਭੁਗਤਾਨ ਕਰਨਾ ਪੈਂਦਾ ਹੈ. ਭੁਗਤਾਨ ਕਰਨ ਤੋਂ ਬਾਅਦ ਬੋਲਾਸ਼ਾਰ ਨੂੰ ਪੋਰਟਲ 'ਤੇ EMD ਭੁਗਤਾਨ ਦੇ ਵਿਰੁੱਧ ਸਫਲਤਾਪੂਰਵਕ ਤਸਦਾਸ਼ ਸੰਦੇਸ਼ "ਸਫਲਤਾਪੂਰਵਕ ਅਦਾਇਗ⊔' ਨੂੰ ਯਕਾਨਾ□ਬਣਾਉਣ ਦ□ ਜ਼ਰੂਰਤ ਹੁੰਦ□ਹੈ.

ਮਹੱਤਵਪੂਰਨ ਨੋਟ ਭੁਗਤਾਨ ਦਿਸ਼ਾ ਨਿਰਦੇਸ਼ਾਂ ਦੇ ਅਨੁਸਾਰ, ਬੋਲਾਸ਼ਾਰ ਨੂੰ ਨੈੱਟ ਬੈਂਕਿੰਗ ਦੇ ਮਾਮਲੇ ਵਿੱਚ 24 ਘੰਟੇ ਪਹਿਲਾਂ ਦ□ਈਐਮਡ□ਦ□ਰਕਮ ਅਦਾ ਕਰਨ□ਪੈਂਦ□ਹੈ ਅਤੇ ਆਰਟਾਸਾਐਸ / ਐਨਈਐਫਟ□ਦੇ ਮਾਮਲੇ ਵਿੱਚ 48 ਘੰਟੇ.ਸਾਰੇ ਦਿਲਚਸਪ ਬੋਲਾਸ਼ਾਰਾਂ ਨੂੰ ਈ-ਆਕਸ਼ਨ ਦ□ਸਮਾਪਤ□ਮਿਤ□ਅਤੇ ਸਮਾਂ ਦੇ ਮੱਦੇਨਜ਼ਰ EMD ਦ□ ਰਕਮ ਪਹਿਲਾਂ ਤੋਂ ਜਮ੍ਹਾ ਕਰਨ ਦ□ਲੋੜ ਹੁੰਦ□ਹੈ

# ਈਐਮਡ□ਰਿਫੰਡ ਰਕਮ ਲਈ ਬੈਂਕ ਖਾਤੇ ਦਾ ਵੇਰਵਾ ਦਿਓ

| Punjab Urban Planning (                | & Development Auth | ority Auction Portal | Server Tin             | ne: 02/8/2019 | 16:06   8    | (V                | (endor)    |
|----------------------------------------|--------------------|----------------------|------------------------|---------------|--------------|-------------------|------------|
| ashboard Download Service (<br>Enabled | Help               |                      |                        | Feedback      | My Briefcase | Alerts<br>Setting | My Profile |
| MAKE REGISTRATION PAYMENT              |                    |                      |                        |               |              |                   |            |
| Auction Details                        |                    |                      |                        |               |              |                   |            |
| Auction ID: 838                        |                    | Ref No:              | e-Auction/PDA/Feb/2019 | /10           |              |                   |            |
| Start Date: 2019-02                    | -07 14:32:00       | End Date:            | 2019-02-18 15:00:00    |               |              |                   |            |
|                                        |                    |                      |                        |               |              |                   |            |
| Your Emd Payment Transacti             | on Information     |                      |                        |               |              |                   |            |
| Refund EMD Account Informatic          | חו                 |                      |                        |               |              |                   |            |
| Refund Account Name *                  |                    |                      |                        |               |              |                   |            |
| Refund Account Number*                 |                    |                      |                        |               |              |                   |            |
| Re-Enter Refund Account Number*        |                    |                      |                        |               |              |                   |            |
| Refund Account Bank IFSC Code*         |                    | Verify IFS           | SC Code                |               |              |                   |            |
|                                        |                    |                      |                        |               |              |                   |            |
|                                        |                    |                      |                        |               |              |                   |            |
|                                        |                    |                      |                        |               |              |                   |            |
|                                        |                    |                      |                        |               |              |                   |            |
|                                        |                    |                      |                        |               |              |                   |            |

## ਸੇਵ ਖਾਤਾ ਜਾਣਕਾਰ□'ਤੇ ਕਲਿੱਕ ਕਰੋ

| 🚹 Punjab Urban Planni                           | ng & Development A                          | uthority Auction Portal                            |                                | Server Time: 0            | 2/8/2019 | 16:06   8    | (V                | endor) 😈   |
|-------------------------------------------------|---------------------------------------------|----------------------------------------------------|--------------------------------|---------------------------|----------|--------------|-------------------|------------|
| Dashboard Download Service                      | A Help                                      |                                                    |                                |                           | Feedback | My Briefcase | Alerts<br>Setting | My Profile |
| Auction Details                                 |                                             |                                                    |                                |                           |          |              |                   |            |
| Auction ID: 838                                 | 3                                           | Ref No:                                            |                                | e-Auction/PDA/Feb/2019/10 |          |              |                   |            |
| Start Date: 201                                 | 19-02-07 14:32:00                           | End Date:                                          |                                | 2019-02-18 15:00:00       |          |              |                   |            |
| Your Emd Payment Transa                         | action Information                          |                                                    |                                |                           |          |              |                   | \          |
| Refund EMD Account Inform Refund Account Name * | Ation<br>Name                               |                                                    |                                |                           |          |              |                   |            |
| Refund Account Number*                          | 123456                                      |                                                    |                                |                           |          |              |                   |            |
| Re-Enter Refund Account Number*                 | 123456                                      |                                                    |                                |                           |          |              |                   |            |
| Refund Account Bank IFSC Code*                  | PUNB0115500                                 |                                                    | Verify IFSC Code               |                           |          |              |                   |            |
| Save Account Information                        | Bank Name IFSC<br>PUNJAB NATIONAL BANK PUNB | Code Branch<br>30115500 MOHALI S.A.S. NAGAR,DISTT. | City State<br>ROP ROPAR PUNJAB |                           |          |              |                   |            |

# ਨੈੱਟ-ਬੈਂਕਿੰਗ ਵਿਚ ਭੁਗਤਾਨ ਤੇ ਕਲਿਕ ਕਰੋ

| Punjab Urban Planning & Development Autho |            |                  |                      | Authorit             | y Auc      | tion P | ortal  |                | Server Time: 11/2/2017 12:19   👌 | (\                        | 'endor) 🚺            |            |
|-------------------------------------------|------------|------------------|----------------------|----------------------|------------|--------|--------|----------------|----------------------------------|---------------------------|----------------------|------------|
| D                                         | ashboard   | i 🌜<br>Download  | Service H<br>Enabled | elp                  |            |        |        |                |                                  | Feedback My Briefca       | se Alerts<br>Setting | My Profile |
|                                           | Auctio     | n Details        |                      |                      |            |        |        |                |                                  |                           |                      |            |
|                                           | Auction I  | D:               | 838                  |                      |            |        | Ref    | No:            |                                  | e-Auction/PDA/Feb/2019/10 |                      |            |
|                                           | Start Date | e:               | 2019-02-0            | 07 14:32:00          |            |        | End    | Date:          |                                  | 2019-02-18 15:00:00       |                      |            |
|                                           |            |                  |                      |                      |            |        |        |                |                                  |                           |                      |            |
|                                           | Your E     | md Paymer        | nt Transactio        | on Information       |            |        |        |                |                                  |                           |                      |            |
|                                           | Refund E   | EMD Account      | t Information        | n                    |            |        |        |                |                                  |                           |                      |            |
|                                           | Payment    | Ьу               |                      |                      | Net-Bankir | ng     |        |                |                                  |                           |                      |            |
|                                           | Amount     |                  |                      |                      | 200000.00  | )      |        |                |                                  |                           |                      |            |
|                                           | Refund Ac  | ccount Name      |                      |                      | Name       |        |        |                |                                  |                           |                      |            |
|                                           | Refund Ac  | ccount Number    |                      |                      | 123456     |        |        |                |                                  |                           |                      |            |
|                                           | Refund Ac  | ccount Bank IFS  | SC Code              |                      | PUNB0115   | 500    |        |                |                                  |                           |                      |            |
|                                           |            |                  | 1                    |                      |            |        |        |                |                                  |                           |                      |            |
|                                           | Bank Na    | me               | IFSC Code            | Branch               |            | City   | State  |                |                                  |                           |                      |            |
|                                           | PUNJAB N   | NATIONAL BANK    | PUNB0115500          | MOHALI S.A.S. NAGAR, | DISTT. ROP | ROPAR  | PUNJAB |                |                                  |                           |                      |            |
|                                           |            |                  | _                    |                      |            |        |        |                |                                  |                           |                      |            |
|                                           | Payment    | t in Net-banking |                      |                      |            |        |        |                |                                  |                           |                      |            |
|                                           |            |                  |                      |                      |            | E      | ack to | Auction Paymen | t Page                           |                           |                      |            |

# ਮੇਕ ਪੇਮੈਂਟ ਤੇ ਕਲਿਕ ਕਰੋ

| ard Download Service Help Feedback My Briefcase Alerts Setting<br>E EMD PAYMENT FOR : 90.<br>yment Information<br>ar Id : Amount Rs.: Billing Name :<br>452 | My Pr<br>Back |
|----------------------------------------------------------------------------------------------------|---------------|
| er Id : Amount Rs.: Billing Name :                                                                                                    | Back          |
| yment Information<br>er Id : Amount Rs.: Billing Name :<br>452                                                                                              |               |
| 452 Amount Rs.: Billing Name :                                                                                                    |               |
|                                                                                                    |               |
| ng Email : Billing Mobile :                                                                                                    |               |
| Make Payment                                                                                                    |               |
|                                                                                                    |               |

# ਨਿਯਮ ਅਤੇ ਸ਼ਰਤਾਂ ਨੂੰ ਸਵਸ਼ਾਰ ਕਰੋ

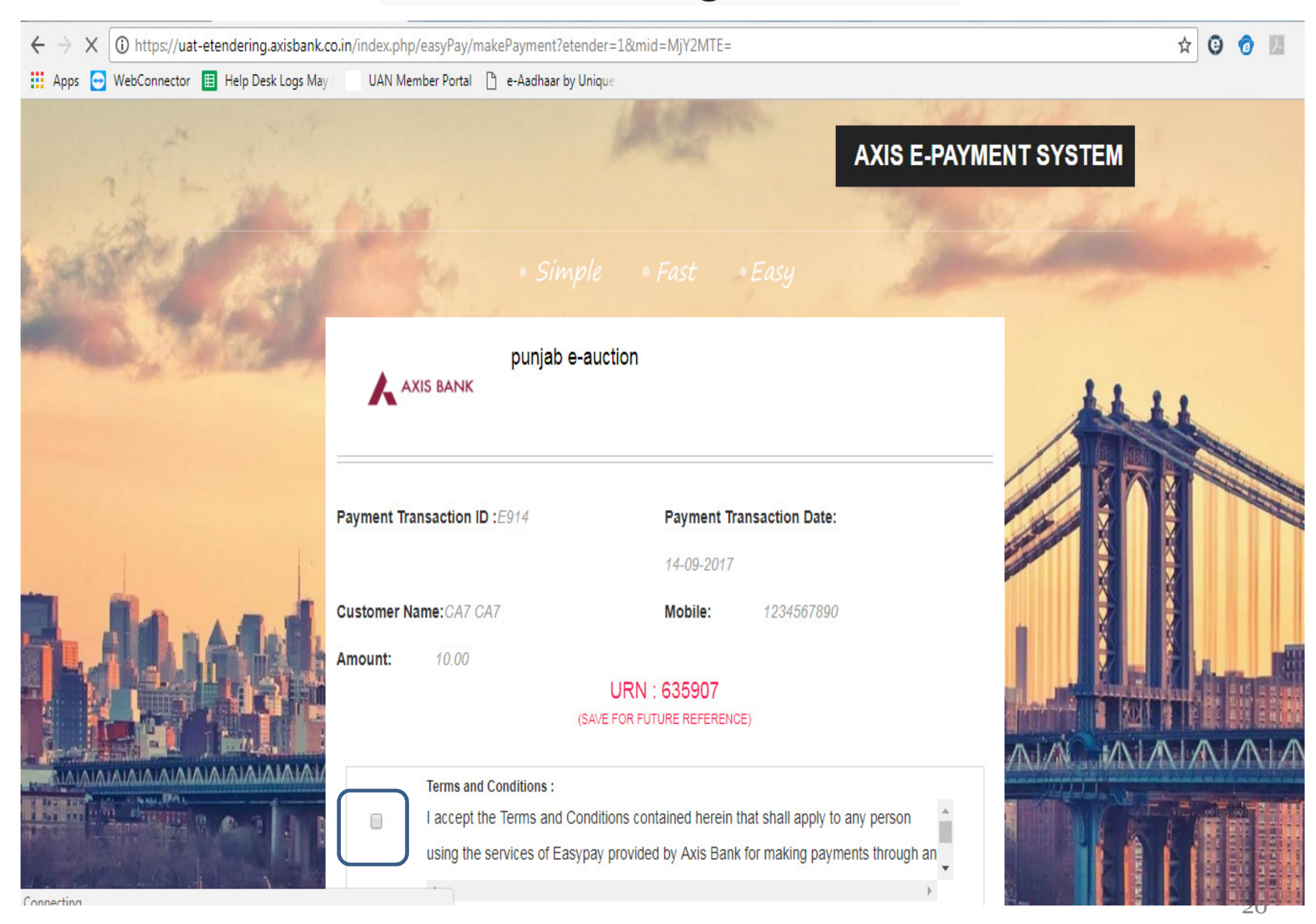

# ਭੁਗਤਾਨ ਵਿਕਲਪਾਂ ਦ⊔ਚੋਣ ਕਰੋ

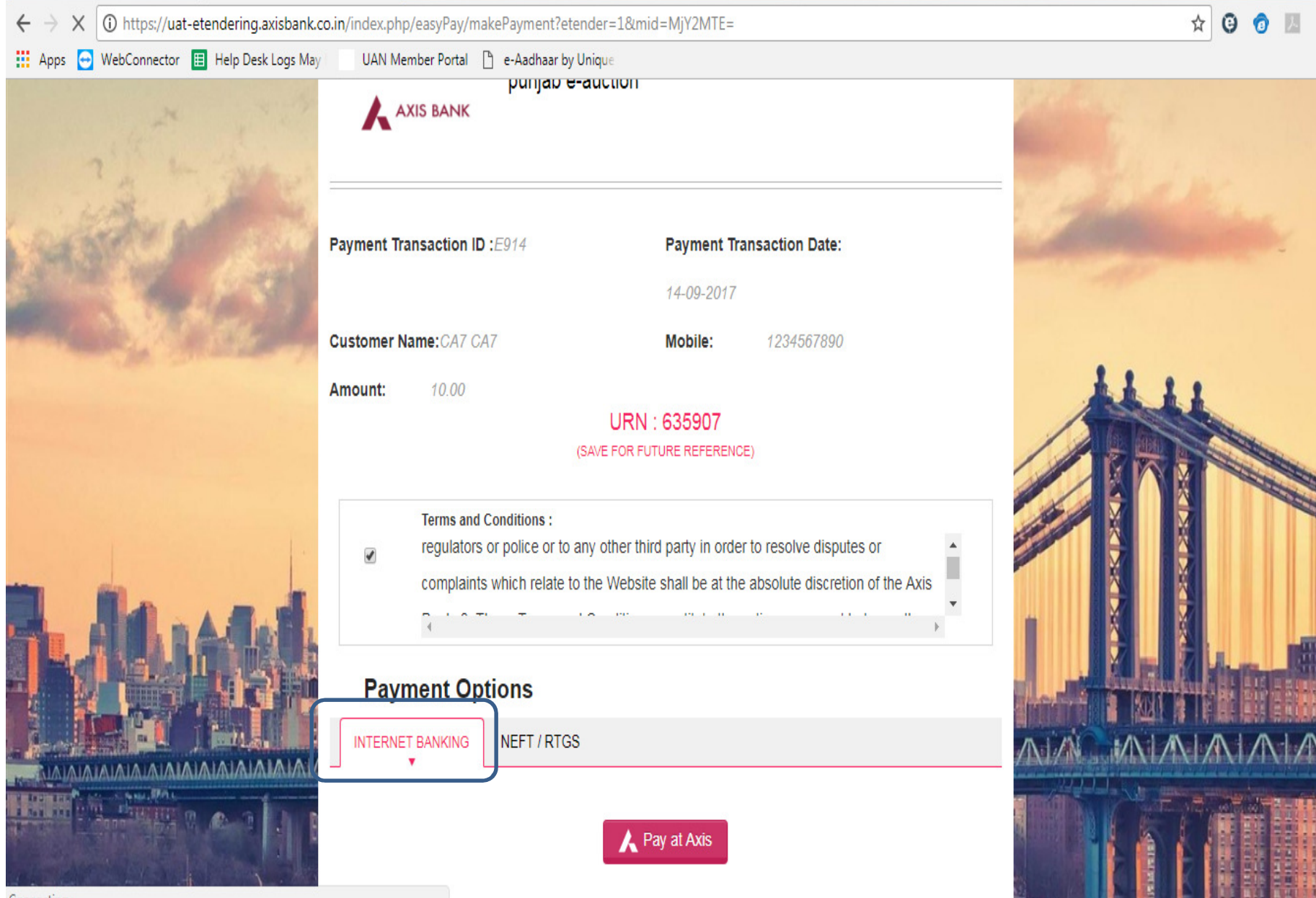

Connecting...

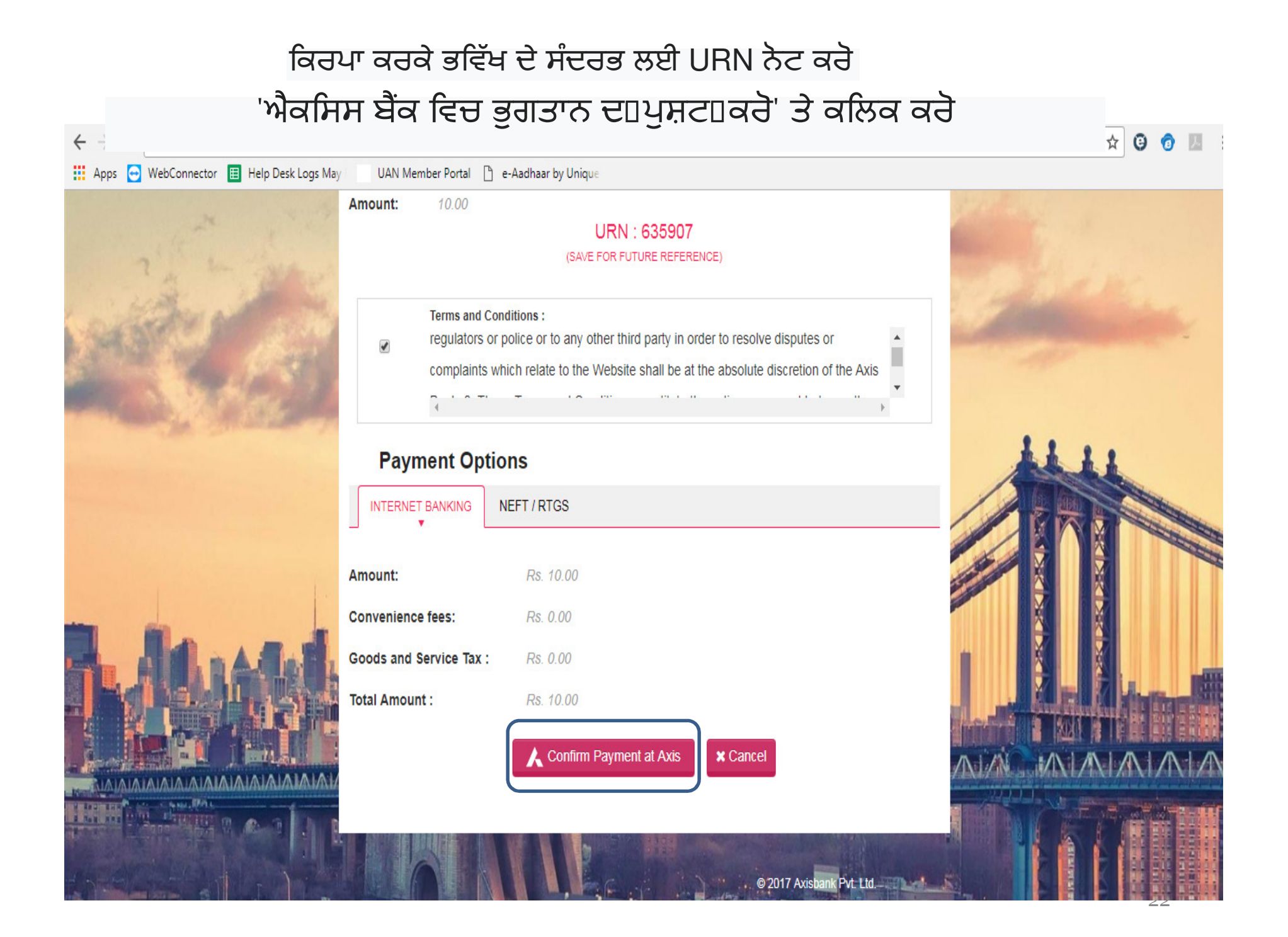

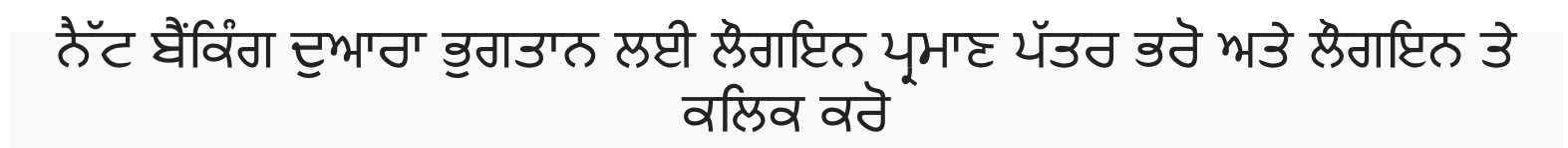

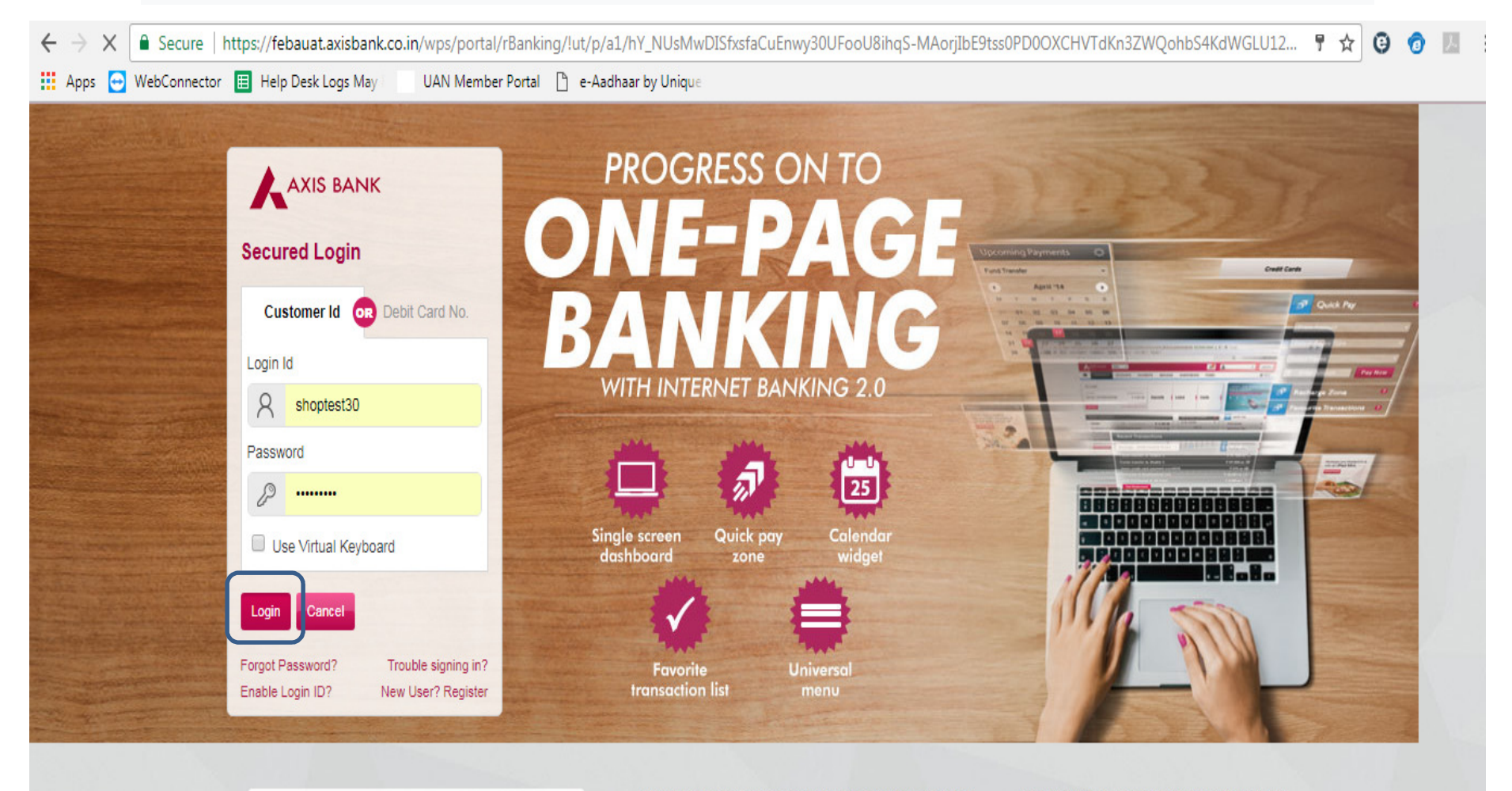

View Demos

Select Demo Video

•

Axis Bank does not send requests for Internet Banking Login ID, Password, Credit/Debit card numbers, Bank account numbers, or other sensitive financial information by e-mail. In case of any queries or clarifications, send a copy of the message and any related details to Customer.service@axisbank.com It is important to use up-to-date Anti-virus software and a personal firewall. Axis Bank uses a combination of Secure Socket Layer (SSL) protocol and passwords to protect your information. Know More

### ਭੁਗਤਾਨ ਪੇਜ ਤੇ ਭੇਜਿਆ ਜਾ ਰਿਹਾ ਹੈ

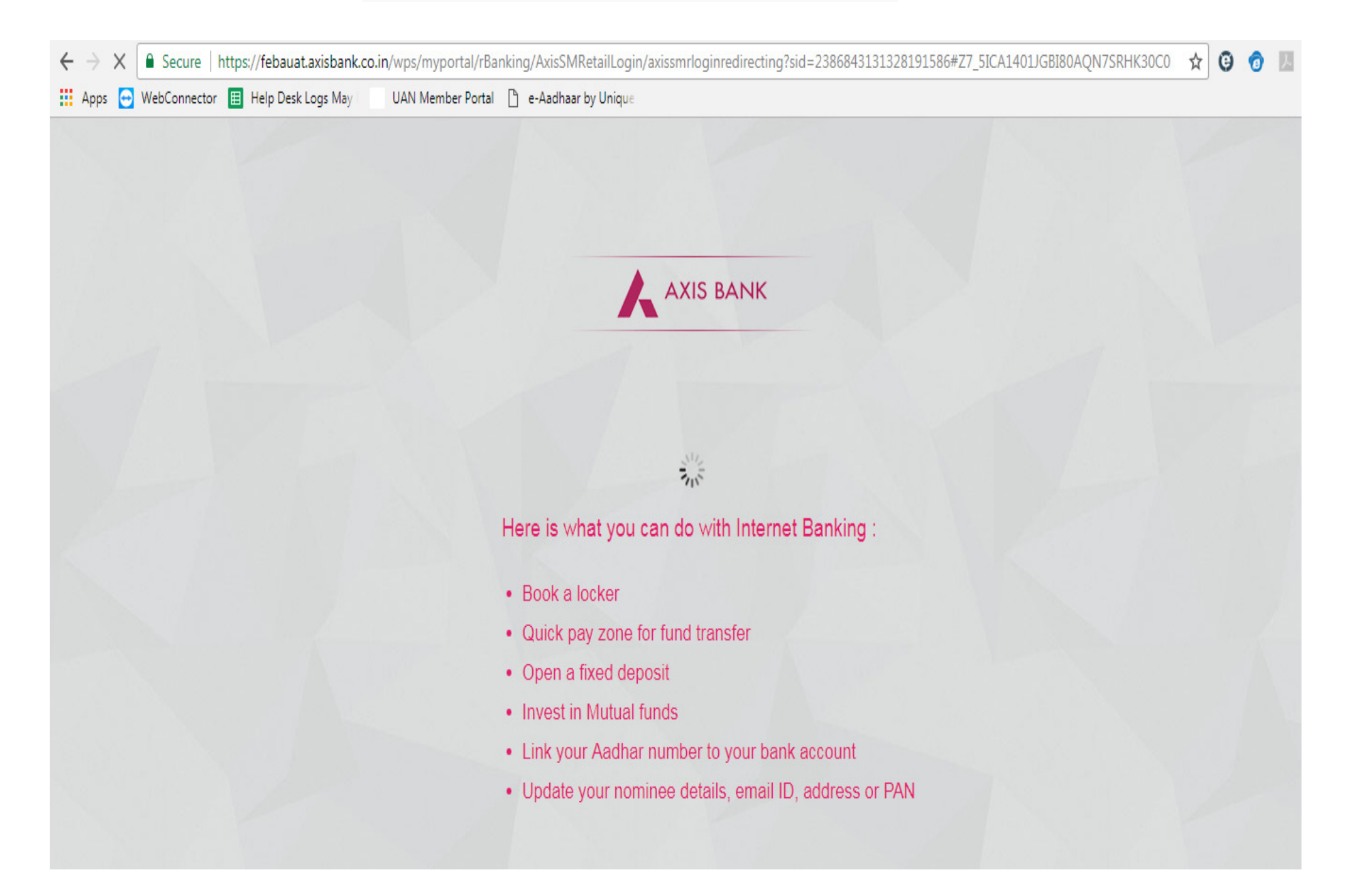

### ਟਿੱਪੲਆਂ ਦਰਜ ਕਰੋ ਅਤੇ ਕਲਿੱਕ ਕਰੋ

| ← → C 🔒 Secure   https://febauat.axisba  | ank.co.in/wps/myportal/rBanking/AxisSMRetailLogin/axissmrepayments/!ut/p/a1/04_Sj9CPykssy0xPLMnMz0vM/ | AfGjzOJNPZ0dDU0MDL0s3 🍳 🛧 🤨 👩 🗵 🗄 |
|------------------------------------------|----------------------------------------------------------------------------------------------------|-----------------------------------|
| 🗰 Apps 😁 WebConnector 🔳 Help Desk Logs M | ay UAN Member Portal 🗋 e-Aadhaar by Unique                                                            |                                   |
|                                          |                                                                                                    |                                   |
|                                          | Axis Bank Net Payment Facility                                                                        |                                   |
|                                          | Payment Details       Pay to       WBSEDCL       ₹1.00       Rupees One Only                          |                                   |
|                                          | Debit Account 083010200001980 - AC NA Available Salance ₹                                             |                                   |
|                                          | Remarks Remarks                                                                                       |                                   |
|                                          |                                                                                                    |                                   |
|                                          | (2) Confirm Details                                                                                   |                                   |

### ਓਟ⊔੫ੁ⊓ਦਰਜ ਕਰੋ ਅਤੇ ਪੁਸ਼ਟੁ⊓ਤੇ ਕਲਿਕ ਕਰੋ

| $\leftrightarrow$ $\rightarrow$ $\mathbf{C}$ $\mathbf{\hat{C}}$ Secure   https://febaua | t.axisbank.co.in/wps/myportal/rBanking | g/AxisSMRetailLogin/axissm              | repayments/!ut/p/a1/04_Sj9CPykssy0x | PLMnMz0vMAfGjzOJNPZ0dD | DUOMD Q 🕇 🛧 🕒 🗿 |
|-----------------------------------------------------------------------------------------|----------------------------------------|-----------------------------------------|-------------------------------------|------------------------|-----------------|
| Apps 🔁 WebConnector 🗏 Help Desk                                                         | Logs May 👘 UAN Member Portal 🗋         | e-Aadhaar by Unique                     |                                     |                        |                 |
|                                                                                         |                                        |                                         |                                     |                        |                 |
|                                                                                         | Axis Bank Net Payment Fa               | acility                                 |                                     | · ·                    |                 |
|                                                                                         | Entry with same Transaction Da         | ite, Counter Party and Transaction Amou | unt Already Exists.                 |                        |                 |
|                                                                                         | Payment Details                        |                                         |                                     | Ø Edit                 |                 |
|                                                                                         | 2 Confirm Details                      |                                         |                                     |                        |                 |
|                                                                                         | Pay to<br>WBSEDCL                      | Amount<br>₹1.00                         | Debit Account<br>063010200001960    |                        |                 |
|                                                                                         | Remarks<br>trf                         |                                         |                                     |                        |                 |
|                                                                                         |                                        |                                         |                                     |                        |                 |
|                                                                                         | NETSECURE <sup>™</sup> Code            |                                         |                                     | Resend OTP             |                 |
|                                                                                         | © Confirm Can                          | icel                                    |                                     |                        |                 |

### ਈਐਮਡ□ਦ□ਸਫਲ ਅਦਾਇਗ□'ਤੇ, ਸਿਸਟਮ ਸੁਨੇਹਾ ਪ੍ਰਦਰਸ਼ਿਤ ਕਰੇਗਾ "ਸਫਲਤਾਪੂਰਵਕ ਭੁਗਤਾਨ নচে" "Successfully Paid"

| Punjab Urban Planning & Development Authority Auction Portal                                                                 | Server Time: 02/14/20 | 019 17:37   👌                           | (Vendor) 😈      |
|----------------------------------------------------------------------------------------------------|-----------------------|-----------------------------------------|-----------------|
| Dashboard Download Service Help                                                                                              | Feedback              | My Briefcase Alerts Set                 | ting My Profile |
| Upload Other Auction Document Upload Documents * Choose file No file chosen                                                  |                       |                                         |                 |
| As per the payment quidelines hidder has to pay the EMD amount 24 hrs in advance in case of Net han                          | king and 48hrs in     | case of DTCS                            |                 |
| Event Service Payment Amount         Amount: Rs.       867.00    Successfully paid View Payment Receipt                      |                       |                                         |                 |
| Auction EMD Online Payment Amount (AXIS)         Auction EMD / registration fee Rs       330000.00         Successfully paid |                       |                                         |                 |
| As per the payment guidelines bidder has to pay the EMD amount 24 hrs in advance in case of Net ban                          | king and 48hrs in     | case of RTGS                            |                 |
| Go for Auction Room (Bidding)                                                                                                |                       | 000000000000000000000000000000000000000 |                 |

#### "ਨਿਲਾਮ⊔ਰੂਮ (ਬੋਲ⊔ਲਗਾਉਣਾ)" ਬਟਨ ਸਿਰਫ ਈਵੈਂਟ ਸਰਵਿਸ ਪੇਮੈਂਟ ਅਤੇ ਈਐਮਡ⊔ਦੇ ਸਫਲ ਭੁਗਤਾਨ ਤੋਂ ਬਾਅਦ ਅਤੇ ਨਿਲਾਮ⊔ਮਾਲਕ ਦੇ ਵੇਰਵਿਆਂ ਨੂੰ ਸ਼ਾਮਲ ਕਰਨ ਤੋਂ ਬਾਅਦ ਪ੍ਰਗਟ ਹੁੰਦਾ ਹੈ.

| Punjab Urban Planning & Development Authority Auction Portal                                      | Server Time: 02/14/20 | 019 17:37   8 <b>(</b> Ve    | endor) 😈   |
|---------------------------------------------------------------------------------------------------|-----------------------|------------------------------|------------|
| 💻 🍜 🤴 🤷                                                                                           | 2                     | â 👔                          | &          |
| Dashboard Download Service Help<br>Enabled                                                        | Feedback              | My Briefcase Alerts Setting  | My Profile |
|                                                                                                   |                       |                              |            |
| Upload Other Auction Document                                                                     |                       |                              |            |
| Upload Documents * Choose file No file chosen                                                     |                       |                              |            |
|                                                                                                   |                       |                              |            |
|                                                                                                   |                       |                              |            |
| As per the payment guidelines bidder has to pay the EMD amount 24 hrs in advance in case of Net b | anking and 48hrs in   | case of RTGS                 |            |
| Event Service Payment Amount                                                                      |                       |                              |            |
| Amount: Rs. 867.00 Successfully paid View Payment Receipt                                         |                       |                              |            |
|                                                                                                   |                       |                              |            |
| Auction EMD Online Payment Amount (AXIS)                                                          |                       |                              |            |
| Auction EMD / registration fee Rs 330000.00 Successfully paid                                     |                       |                              |            |
|                                                                                                   |                       |                              |            |
| As per the payment guidelines bidder has to pay the EMD amount 24 hrs in advance in case of Net b | anking and 48hrs in   | case of RTGS                 |            |
|                                                                                                   |                       |                              |            |
| Go for Auction Room (Bidding)                                                                     |                       |                              |            |
| Co tor Addition (Bidding)                                                                         |                       |                              |            |
|                                                                                                   | Copyright 🔶 2017      | PUDA e-Auctions   Powered by | Nextenders |

# ਤੁਹਾਡਾ ਧੰਨਵਾਦ